# **ASPI online registrace 2024**

## Detailní popis postupu registrace a přiřazení obsahu licence:

1. Každý uživatel licence se zaregistruje na www.noveaspi.cz www.noveaspi.cz

| Registrace                            |                                     |              |                                |                                  |
|---------------------------------------|-------------------------------------|--------------|--------------------------------|----------------------------------|
| A https://www.noveaspi.cz/            |                                     |              |                                |                                  |
| Nor<br>ASPI                           | e ASPI Kalkulačky Nástroje Průvodce | C            | ව Nápověda Ko                  | ntakt Å Přih sit se / Registrace |
|                                       | 🜏 Wolters Kluwer                    |              |                                |                                  |
| Uživatelské jméno nebo email<br>Heclo |                                     |              | Nový uživatel?<br>Zapomenuty h | Registrace<br>eslo ?             |
| HE30                                  | Slovensky                           | Přihlásit se | f Face                         | pook<br>gle                      |

## 2. Postup registrace (vytvoření účtu uživatele):

- a. Zadejte funkční emailovou adresu (školní emailová adresa)
   Příklad bali18po99@ssjs-tabor.cz
   (email je složen = přihlašovací jméno do školního počítače + @ssjs-tabor.cz)
- b. Zvolte si své heslo.
- Následně Vám bude na školní email odeslán ověřovací email. Zde je potřeba kliknout na odkaz pro ověření.

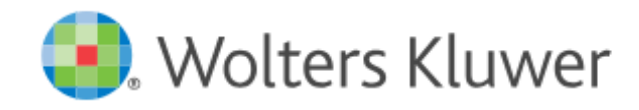

#### \* Vyžadované položky

Registrovat se

| Křestní jméno *   | Josef                                                                                                    |
|-------------------|----------------------------------------------------------------------------------------------------|
| Příjmení *        | Bali                                                                                                    |
| E-mail *          | bali18po99@ssjs-tabor.cz                                                                                                    |
| Heslo *           | ••••••                                                                                                    |
|                   | Heslo musí mít alespoň 8 znaků, obsahovat velké a malé písmeno,<br>speciální znak a číslici.                                                                                                    |
| Potvrdit heslo *  | •••••                                                                                                    |
| Telefonní číslo * | <ul> <li>Telefonní číslo v mezinárodním formátu</li> <li>+420731654313</li> <li>Nesouhlasím se zasíláním marketingových informací od společnosti Wolters Kluwer ČR</li> <li>Potvrzuji, že jsem si přečetl/a a souhlasím s Informacemi o zpracování osobních údajů.</li> </ul> |
|                   | Vejsem robot                                                                                                    |
|                   | « Zpět k přihlášení                                                                                                    |

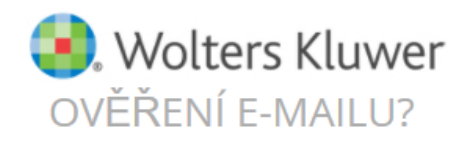

🛕 Pro aktivaci Vašeho účtu musíte ověřit Vaší e-mailovou adresu.

Byl Vám odeslaný e-mail s pokyny na ověření vaší e-mailové adresy.

Nedostali jste e-mail s verifikačním kódem? Klikněte zde opět poslat e-mail.

### 3. Pro přístup na školní email použijte adresu www.office.com

viz. manuál pro přihlášení do školního Office 365 - <u>https://www.ssjs-tabor.cz/office365/</u> **Ikona Outlook** a klikneme na odkaz pro ověření

|                                                                     |          | Office 365                                                                                                    |                                                                                      |  |  |  |
|---------------------------------------------------------------------|----------|----------------------------------------------------------------------------------------------------|--------------------------------------------------------------------------------------|--|--|--|
|                                                                     | n        | 1                                                                                                    |                                                                                      |  |  |  |
|                                                                     | $\oplus$ |                                                                                                    |                                                                                      |  |  |  |
|                                                                     | w        |                                                                                                    |                                                                                      |  |  |  |
|                                                                     | ×        |                                                                                                    |                                                                                      |  |  |  |
|                                                                     | P        |                                                                                                    |                                                                                      |  |  |  |
| (                                                                   |          | )                                                                                                    |                                                                                      |  |  |  |
|                                                                     |          |                                                                                                    |                                                                                      |  |  |  |
|                                                                     | Ově      | ření žádosti o r                                                                                                    | egistraci účtu                                                                       |  |  |  |
|                                                                     | w        | Wolters Kluwer CZ-SK SSO <no-reply@wolterskluwer.cz><br/>Ne 18.10.2020 11:23<br/>Komu: Bali Josef 18po</no-reply@wolterskluwer.cz> |                                                                                      |  |  |  |
|                                                                     |          | Vážený uživat                                                                                                    | eli,                                                                                 |  |  |  |
|                                                                     |          | přijali isme žá                                                                                                    | dost o registraci účtu z Vaší emailové adresy. Abychom se ujistili, že jste žádost v |  |  |  |
|                                                                     |          | Odkaz na ověření e-mailové adresy                                                                                                  |                                                                                      |  |  |  |
|                                                                     |          | Z duvoqu bez                                                                                                    | <del>pečnosti jsme platnost</del> aktivačního linku nastavili pouze na 30 minut.     |  |  |  |
| Pokud jste žádost nevytvořili osobně, tuto zprávu prosím ignorujte. |          |                                                                                                    |                                                                                      |  |  |  |
| Děkujeme Vám!                                                       |          |                                                                                                    |                                                                                      |  |  |  |
|                                                                     |          |                                                                                                    |                                                                                      |  |  |  |

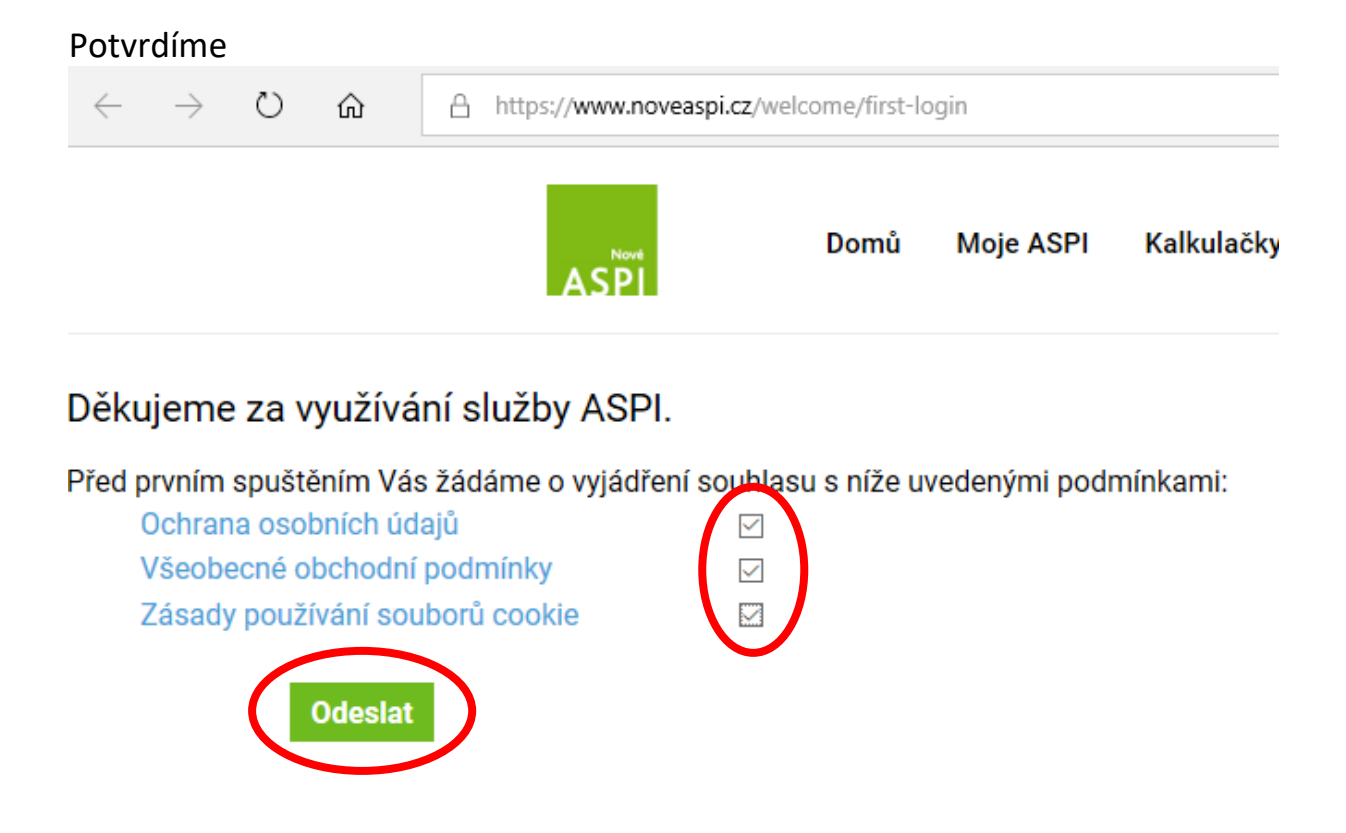

4. Každý účet je třeba "spojit" s placeným obsahem (přiřazení obsahu licence)

Po přihlášení do ASPi - klikněte na licence: neaktivní

Uživatel х Jiří Bali Licence: neaktivní Přepnout na slovenské právo

### Přidání zákaznického účtu

|                                                                                                    |                                            | Jsem zál                 | kazníkem ASPI |  |  |  |  |
|----------------------------------------------------------------------------------------------------|--------------------------------------------|--------------------------|---------------|--|--|--|--|
|                                                                                                    | Licence:                                   | NM122                    |               |  |  |  |  |
|                                                                                                    | Číslo zákazníka:                           | 404386                   |               |  |  |  |  |
|                                                                                                    |                                            |                          | Odeslat       |  |  |  |  |
|                                                                                                    |                                            |                          |               |  |  |  |  |
| Va                                                                                                    | Váš požadavek byl odeslán správci licencí. |                          |               |  |  |  |  |
|                                                                                                    | Uživatel                                   |                          | Jiří Bali     |  |  |  |  |
| Licence: Žádost odeslaná správci<br>České právo                                                                                         |                                            |                          |               |  |  |  |  |
| <ol> <li>Pro práci s ASPI Online je třeba se vždy ke službě přihlásit (tlačítko<br/>vpravo nahoře na <u>www.noveaspi.cz</u>)</li> </ol> |                                            |                          |               |  |  |  |  |
|                                                                                                    | Uživat                                     | el                       | Jiří Bali     |  |  |  |  |
|                                                                                                    | Licenc<br>České                            | <b>e: NM122</b><br>právo |               |  |  |  |  |

Uživatelská příručka ke stažení: stáhnout